# Stage 3 of 4

# Stage 3 of 4: Installing Distributed Computing Toolbox 3.1 on Windows

Now that your cluster is ready to be used, you have to install Distributed Computing Toolbox on the computer you will use to write MATLAB applications. This is called the *client* node. These instructions assume that each client node already has an existing MATLAB R2007a installation.

This figure shows the installations that you must perform on client nodes.

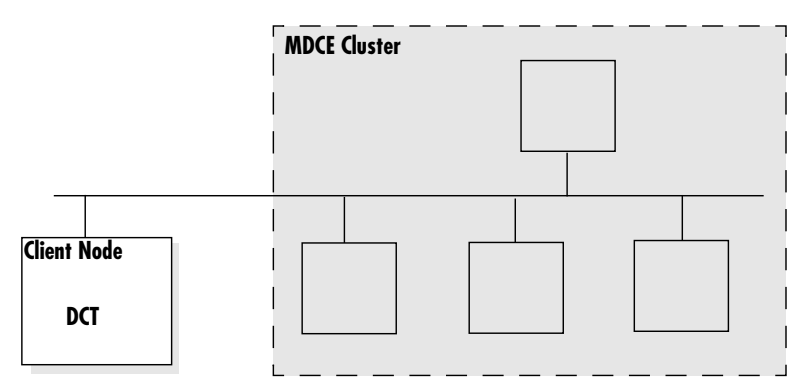

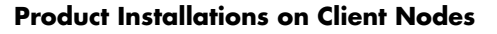

# Step 1: Download the Latest Version of Distributed Computing Toolbox

If you already have R2007a MATLAB installed on your client computer, you can download the latest version of Distributed Computing Toolbox from the MathWorks Web site and install it on every client node.

**Note** The following instructions describe how to download the toolbox from the MathWorks Web site. Alternatively, you can install Distributed Computing Toolbox from the R2007a installation DVD. For instructions on installing a toolbox from the DVD, see the installation documentation that came with the DVD, or online at

http://www.mathworks.com/access/helpdesk/help/base/install/install.html.

**1** Download the product to a location accessible to all client nodes. You can download the product once and install it multiple times.

- If you are a trial user you have received a link to a location where you can download the product.
- If you are a licensed user, go to The MathWorks Web site,
   www.mathworks.com/web\_downloads/, and download the product from your account.
- 2 Follow the online instructions for downloading and preparing the installer.

#### Step 2: Run the Installer

After downloading and extracting the files, follow these instructions to install Distributed Computing Toolbox on a client node.

1 Start the Installer. In the welcome dialog box, select the **Install** option and click **Next**.

Select Install. 📣 Welcome to the MathWorks Installer - 🗆 × Welcome to the MathWorks Installer. This program will install the MATLAB family of R2007a products. MATLAB® SIMULINK® Install Enter a new Personal License Password (PLP) to update your license without installing anything. MathWorks products are protected by U.S. patents (see www.mathworks.com/patents) and copyright laws. By entering into the Software License Agreement that follows within this installation process you will also agree to additional restrictions on your use of these programs. Any unauthorized use, reproduction, or distribution may result in serious civil and criminal penalties. The MathWorks Next > Cancel Help Click Next.

2 Enter your Name, Company, and the Personal License Password (PLP) sent to you in your license e-mail for Distributed Computing Toolbox and click Next.

**Note** Make sure to use the PLP for Distributed Computing Toolbox. The MDCE license e-mail contains multiple PLPs. If you are adding Distributed Computing Toolbox to an existing MATLAB installation, use the updated PLP that includes Distributed Computing Toolbox.

| Enter name, company name, and PLP. |                                      |                                                                                                    |  |  |  |  |  |
|------------------------------------|--------------------------------------|----------------------------------------------------------------------------------------------------|--|--|--|--|--|
| 📣 License Inform                   | ation                                |                                                                                                    |  |  |  |  |  |
| R2007                              | Please enter you                     | r name and organization:                                                                                                    |  |  |  |  |  |
|                                    | Name:                                | MATLAB User                                                                                                    |  |  |  |  |  |
| MATLAB®<br>SIMULIN                 | K® Organization:                     | My Organization                                                                                                    |  |  |  |  |  |
|                                    | Please enter you<br>(You should have | Please enter your Personal License Password (PLP):<br>(You should have received this via e-mail or fax.)                                                                                                    |  |  |  |  |  |
|                                    | 17-12345-12345                       | 17-12345-12345-12385-12385-12385-12385-12385-12385-12385-12385-12385-12385-12385-12385-12385-12385-12385-12385-12385-12385-12385-12385-12385-12385-12385-12385-12385-12385-12385-12385-12385-12385-12385-12385-12385-1238 |  |  |  |  |  |
|                                    | If you do not have                   | If you do not have your PLP, click Get My PLP to get it via the Web.                                                                                                    |  |  |  |  |  |
| A The MathWo                       | rks                                  |                                                                                                    |  |  |  |  |  |
| < Back Next > Cancel Help          |                                      |                                                                                                    |  |  |  |  |  |
| Click Next.                        |                                      |                                                                                                    |  |  |  |  |  |

**3** After you enter your PLP, the installer contacts The MathWorks to see if newer versions of the products identified in your PLP are available for download. If it finds that newer versions are available, the installer displays the MathWorks Account dialog box.

For this installation, you should install from the DVD, so select the **Install the product versions from my DVD...** option. (You can run the installer again later if you are interested in updated versions from the Web.)

| 🚸 MathWorks Accou | int                                                                                                    |                                         |  |  |  |
|-------------------|----------------------------------------------------------------------------------------------------|-----------------------------------------|--|--|--|
| <b>R</b> 2007a    | New product versions are available for your license. Provide your <u>MathWorks Account</u> credentials now to download new versions automatically during installation. |                                         |  |  |  |
| MATLAB®           | C Download and install new product versions automatically.                                                                                                    |                                         |  |  |  |
| SIMULINK®         | MathWorks Account credentials:                                                                                                    |                                         |  |  |  |
|                   | E-mail address:                                                                                                    |                                         |  |  |  |
|                   | Password:                                                                                                    |                                         |  |  |  |
|                   |                                                                                                    | Create an account                       |  |  |  |
|                   |                                                                                                    | Forgot your password?                   |  |  |  |
|                   |                                                                                                    |                                         |  |  |  |
|                   | Install the product v                                                                                                    | ersions from my DVD or local disk only. |  |  |  |
| A The MathWorks   |                                                                                                    |                                         |  |  |  |
|                   |                                                                                                    |                                         |  |  |  |
|                   |                                                                                                    | < Back Next > Cancel Help               |  |  |  |
|                   |                                                                                                    |                                         |  |  |  |

Select install from DVDs.

Click Next./

**4** Review the license agreement and select the **Yes** box and click **Next** to continue.

| -                                                 | License Agreement                                                                                                    | <u>- 0 ×</u> |  |  |  |  |  |
|---------------------------------------------------|----------------------------------------------------------------------------------------------------|--------------|--|--|--|--|--|
|                                                   | The MathWorks, Inc.<br>Software License                                                                                                    | 1            |  |  |  |  |  |
|                                                   | IMPORTANT NOTICE                                                                                                    |              |  |  |  |  |  |
|                                                   | THE LICENSE AGREEMENT TOGETHER WITH ANY APPLICABLE ADDENDUM REPRESENTS<br>THE ENTIRE AGREEMENT BETWEEN YOU (THE "LICENSEE") AND THE MATHWORKS,<br>INC. ("MATHWORKS") CONCERNING THE PROGRAM(S) AND DOCUMENTATION<br>DELIVERED HEREUNDER. |              |  |  |  |  |  |
|                                                   | The MathWorks, Inc. Software License Agreement                                                                                                    | <b>–</b>     |  |  |  |  |  |
| Do you accept the terms of the license agreement? |                                                                                                    |              |  |  |  |  |  |
|                                                   | Back Next > Cancel                                                                                                    | Help         |  |  |  |  |  |
|                                                   | Select Yes. Click Next.                                                                                                    |              |  |  |  |  |  |

**5** Select a Custom installation and click **Next**.

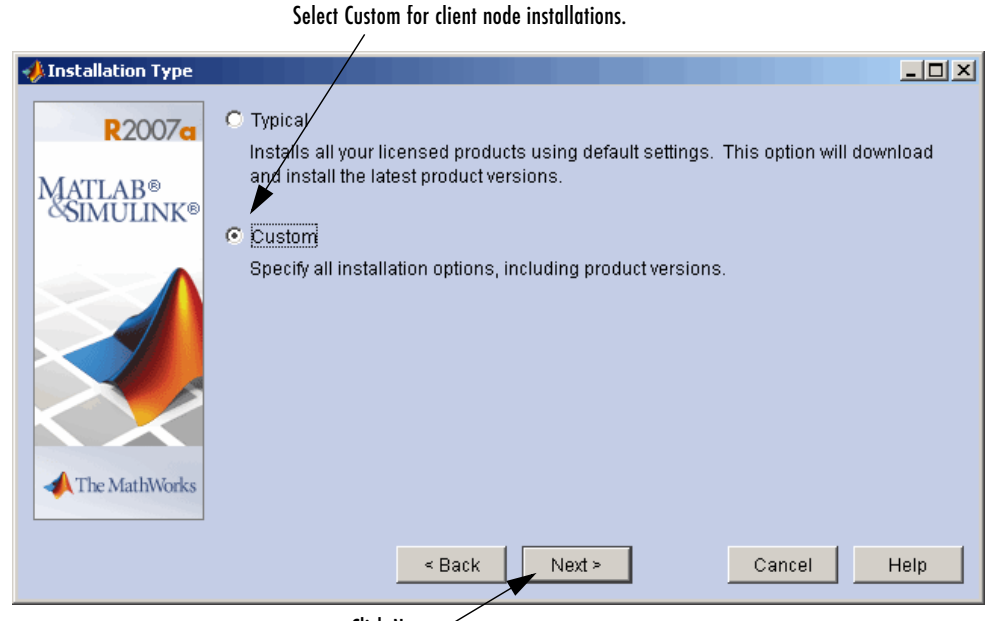

Click Next. /

For help, contact the MathWorks install support team at 508-647-7000 or http://www.mathworks.com/support/contact\_us/.

**6** Specify the name of the installation folder in which you want to install Distributed Computing Toolbox in the **Folder Selection** dialog box.

| Specify the name of the<br>destination folder. |                                       |        |               |                 |  |  |  |  |
|------------------------------------------------|---------------------------------------|--------|---------------|-----------------|--|--|--|--|
| 📣 Folder Selection                             |                                       |        |               | _ 🗆 ×           |  |  |  |  |
| <b>R</b> 2007a                                 | Select destination folder for install | tion:  |               |                 |  |  |  |  |
|                                                | D:\Applications\MATLAB\R2007a\        | ·      |               | Browse          |  |  |  |  |
| MATLAB®<br>SIMULINK®                           |                                       |        | Restore D     | efault Folder   |  |  |  |  |
| The MathWorks                                  |                                       |        |               |                 |  |  |  |  |
|                                                | Space available: 124576 MB            | Maxin  | num space red | quired: 3175 MB |  |  |  |  |
|                                                | < Back                                | Next ≻ | Cancel        | Help            |  |  |  |  |

Click Next.

**7** In the **Product Selection** dialog box, select Distributed Computing Toolbox for installation.

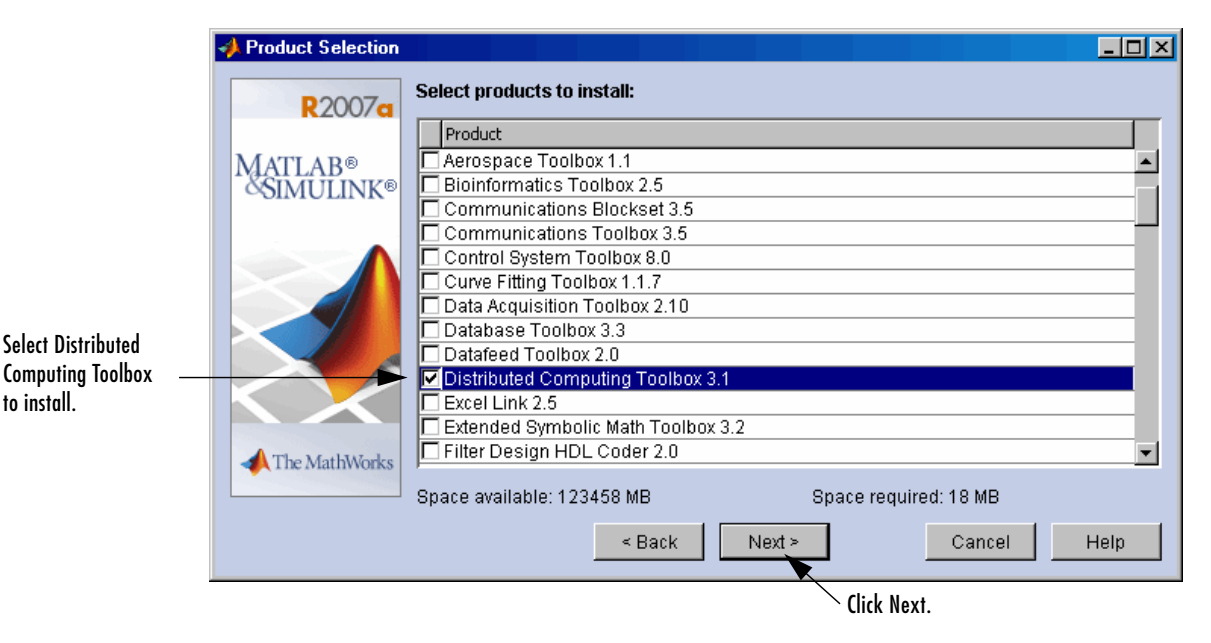

8 Review your installation choices. To change a setting, click the **Back** button. To proceed with the installation, click **Install**.

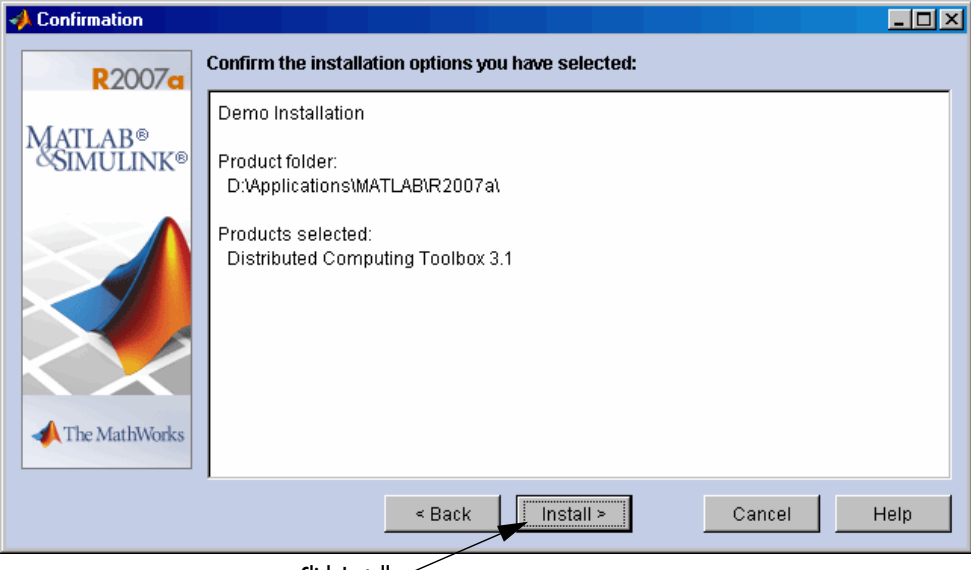

Click Install. -

As it copies files to your hard drive, the installer displays a status dialog box to show the progress of the installation.

**9** When the MathWorks Installer finishes, it displays the **Setup Complete** dialog box. Click **Finish** to exit the installer.

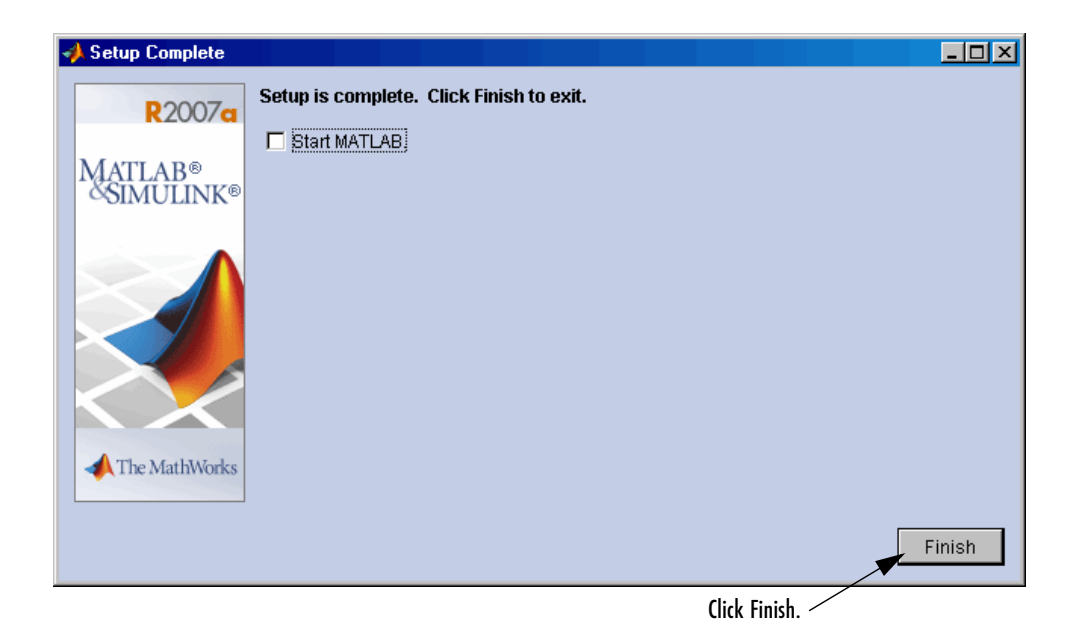

For help, contact the MathWorks install support team at 508-647-7000 or http://www.mathworks.com/support/contact\_us/.

#### Step 3: Configuring the Client Computer for mpiexec

**Note** This step is needed only if you will be using Windows cluster computers and directly using mpiexec as your scheduler.

#### Without Delegation

The mpiexec command uses credentials to authenticate users for running jobs. The client computer requires that you have credentials in the Windows registry for each user who will submit jobs. To set up your Windows client computer for submitting jobs to an smpd service,

- 1 Log in as the user you want to submit jobs as.
- **2** Enter your credentials in the registry by typing the following commands at a DOS command prompt.

cd matlabroot\bin\win32(or cd matlabroot\bin\win64)
mpiexec -register

- **3** Provide your login name and password when requested. The information gets encrypted in the Windows registry.
- 4 Repeat this step for each user who will submit jobs from this client.

You can later remove your credentials from the registry by running

mpiexec -remove

You must execute this command for each user whose credentials you want to remove. That is, it removes only those credentials of the currently logged in user.

 $\odot$  COPYRIGHT 2005–2007 by The MathWorks, Inc. MATLAB, Simulink, Handle Graphics, Real-Time Workshop, and xPC TargetBox are registered trademarks of The MathWorks, Inc. Other product or brand names are trademarks or registered trademarks of their respective holders.

The MathWorks products are protected by one or more U.S. patents. Please see www.mathworks.com/patents for more information.